**OGRIP** 

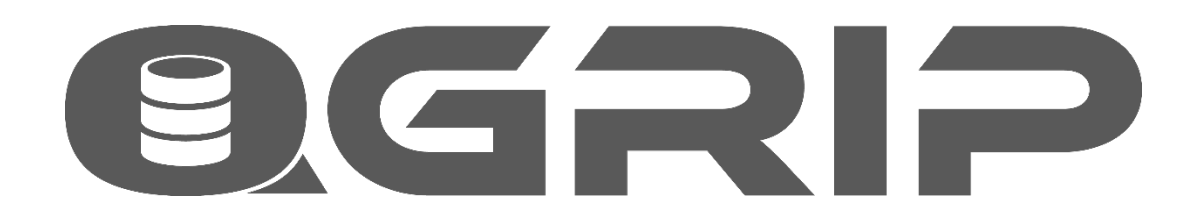

# License Keys

&

Support

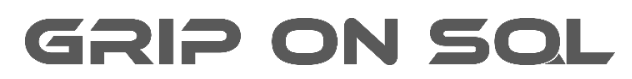

2024-04-09

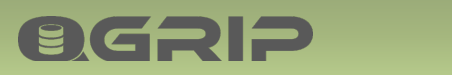

## Contents

| 1 | Intro | duction                    | 3 |
|---|-------|----------------------------|---|
| 2 | Busi  | ness to Business           | 3 |
| 3 | Licer | nse Keys                   | 3 |
|   | 3.1   | The Different License Keys | 3 |
|   | 3.2   | Production License Key     | 3 |
| 4 | Buy   | License Key                | 5 |
| 5 | Supp  | port                       | 5 |
| 6 | Upda  | ate License Key in QGrip   | 6 |
|   | 6.1   | Current License Key        | 6 |
|   | 6.2   | Update License Key         | 6 |
|   | 6.3   | Update License Key Fails   | 7 |

# 1 Introduction

**BGSID** 

This document describes some aspects of the QGrip License keys & Support.

# 2 Business to Business

Grip on SQL B.V. does only do business with other companies. Only persons working for a Company will be able to download software and purchase license keys. At this stage, License keys will need to be ordered by sending a mail to <u>admin@griponsql.org</u> or <u>info@griponsql.org</u>. Orders will be processed manually and the client company will be checked before the order is accepted and processed.

# 3 License Keys

A valid License Key is needed for QGrip to run and is restricted to <u>one</u> QGrip database. The key contains an end date, max Instances and max Users that can be added to QGrip. Some information is added to the key to make it unique for each organisation/configuration to make it impossible to share.

# 3.1 The Different License Keys

## **Trial Key**

A Trial Key is generated when QGrip is installed for the very first time and the QGrip database is "Prepared" for use. The Trial key is valid for Max 5 Instances and 5 Users during a period of 45 days.

## **Current Key**

To purchase a Production key (including Renewal and Upgrade), the Current License key is needed. The Current key can be found in the QGrip-UI and in the QGrip Setup. It contains installation specific information that Grip on SQL need to generate a (new) valid Production key.

## **Production Key**

The Production key is generated for the specific installation/configuration found in the Current key and will not work elsewhere. Max Instances / Users depend on the Level that has been chosen. The Expire date is set to "MAX (Expire date Current Key, Key generation Date)" + one year.

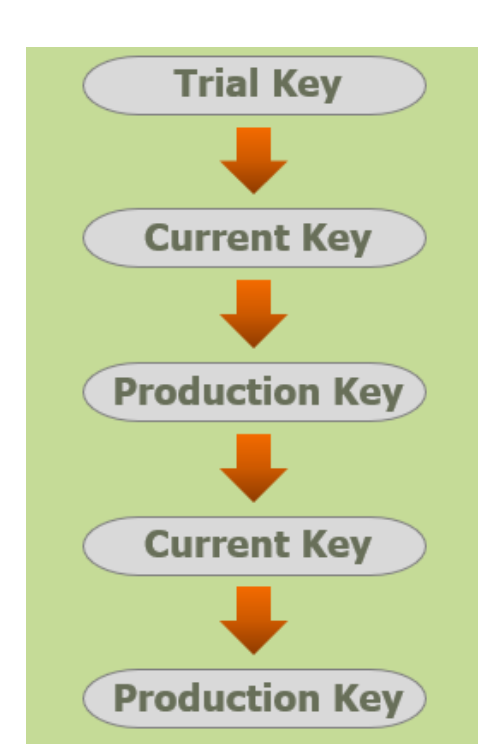

## 3.2 Production License Key

The Production License key is valid for 1 year and is restricted to <u>one</u> QGrip Database. The end date is determined using the end date of your current key. The price depends on Level (the number of max Instances /QGrip Users) you choose.

**License Key Levels** 

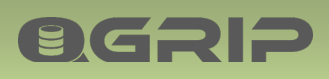

| Level | Max Instances | Max Users | Annual Fee |
|-------|---------------|-----------|------------|
| 1     | 5             | 5         | (*)        |
| 2     | 15            | 10        | (*)        |
| 3     | 40            | 25        | (*)        |
| 4     | 100           | 50        | (*)        |
| 5     | 170           | 80        | (*)        |
| 6     | 250           | 250       | (*)        |

(\*) The annual fee can be found on our website.

#### Distributed after payment

The License Key will be sent to you as soon as possible after we have received payment.

#### Max reached

If you have reached Max Instances, you will not be able to add anymore Instances to QGrip. If you have reached Max QGrip Users, no users can be added to QGrip. Only solution is to Upgrade your License key.

#### Do not wait too long

Do not wait too long with renewing you License key. QGrip will stop working when the License key has expired. If License key expires within 45 days QGrip Warnings will be issued. If the License Key expires within 14 days, a popup will appear when starting the QGrip-UI.

#### Downgrading License key

Can only be done by choosing less Max Instances / QGrip Users when renewing the current License key. No refund will be given.

#### Upgrading License key

The expire date of your current key remains the same. You will be billed for the difference between the old key and the new key for the remaining days.

| Example             | Level | Expire Date             | Per Year    | Upgrade Date    |
|---------------------|-------|-------------------------|-------------|-----------------|
| Current key         | 3     | 2024-02-25              | €8.500      |                 |
| Upgraded key        | 4     | 2024-02-25              | €15.000     | 2023-10-29      |
| Remaining in days:  |       | (2024-02-25 - 2         | 023-10-29)  | = 119 days      |
| Remaining in %:     |       | 119 / 365 = 33%         | /<br>D      |                 |
| Difference new/old: |       | €15.000-€8.500 = €6.500 |             |                 |
| Billed Upgrade k    | ey:   | 33% of €6.500 =         | €2.145 (+ 2 | 21% VAT when ap |

# 4 Buy License Key

**ØGRIP** 

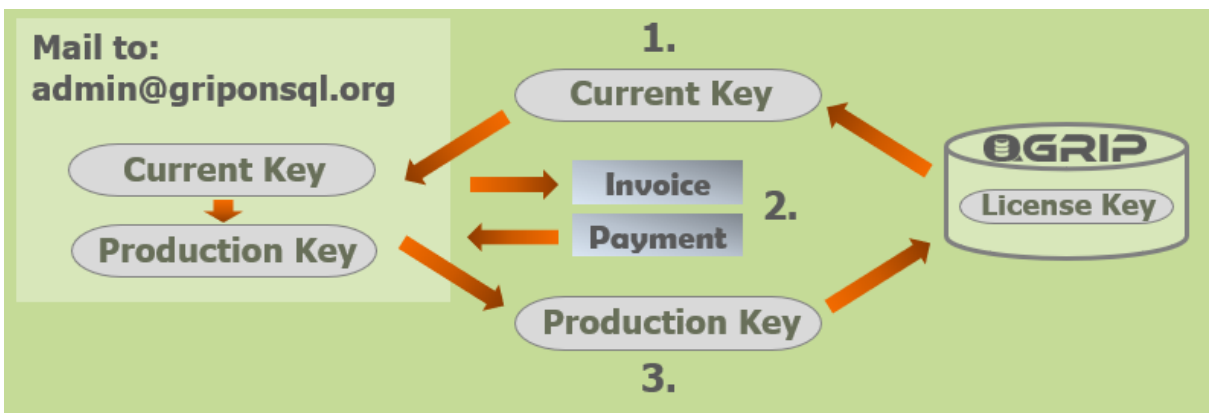

- 1. Buying a Production key is done by sending us an email together with the Current License Key and the billing details. The Current License Key can be found in the QGrip-UI and in the Setup.
- 2. The order will be processed manually and an Invoice will be sent to the person who placed the order. The Invoice will be accompanied by our Term & Conditions and the QGrip EULA.
- 3. When payment has been received, the new Production Key will be generated and mailed to the person who placed the order. The new Production Key needs to be added to QGrip using the Setup.

#### **Renewal Production Key**

The same process applies when renewing an existing Production key.

## **Upgrade Production Key**

The same process applies when upgrading a Production key to a higher level. The price depends on current key level and expire date and will be calculated manually and will be seen when you receive the invoice.

#### Note

If a company has unpaid invoice(s), a Production key will not be generated and distributed. Unpaid invoices need to be paid first.

# 5 Support

A production license key will entitle you to support. After a support request has been filed on our website or via WhatsApp, we will get back to you as soon as possible but always within 8 office hours. If you have filed a support request on Friday afternoon 15.00 hours, we will get back to you before next Monday 13.00. The office will be closed on Dutch national holidays.

| Weekday         | Office hours (CET) |
|-----------------|--------------------|
| Monday - Friday | 08.00 - 17.00      |

#### **Bugs and errors**

Reported bugs and errors will be solved as soon as possible and released after thorough testing.

# 6 Update License Key in QGrip

**BGSID** 

If your License Key is about to Expire or you are receiving <u>License Error</u> messages when trying to add QGrip users or Instances, you will need to get a new License Key. Information about your current license key can be found under Help -> About QGrip.

| License Information                            |            |         |               |  |
|------------------------------------------------|------------|---------|---------------|--|
| License Key 07701-20123-23688-01153-64103-0663 |            |         | 3-64103-06632 |  |
| License Type                                   | Production | Expires | 2021-08-19    |  |
| License Level                                  | 1 - (5x5)  |         |               |  |
| Max Instances                                  | 5          | Used    | 5             |  |
| Max Users                                      | 5          | Used    | 2             |  |

#### Recommended documentation

| Doc-Tab | Title                 | Section              |
|---------|-----------------------|----------------------|
| Install | Install QGrip - Setup | Setup: QGrip License |

## 6.1 Current License Key

In order for us to generate a new key, the current License key is needed. It can be found in the QGrip-UI (Help -> About QGrip) and in the QGrip Setup.

QGrip Setup:

Login in on one of the QGrip Servers and go to the QGrip directory. You will need to be Local Admin on the QGrip Server machine. Run the Setup as Administrator. You should, without any problems, be able to press the Accept buttons until the QGrip License [Update...] button is enabled and can be pressed.

| Current Key | 07701-20123-23688-01153-64103-06632 | Сору |
|-------------|-------------------------------------|------|
| Current Key | 07701-20123-23688-01153-64103-06632 | Copy |

Use this Key to Upgrade or Renew you License.

6.2 Update License Key

When you have received the new License key, it can be added to QGrip.

Login in on one of the QGrip Server and go to the QGrip directory. You will need to be Local Admin on the QGrip Server machine. Run the Setup as Administrator. You should, without any problems, be able to press the Accept buttons until the QGrip License [Update...] button is enabled and can be pressed.

| New Key | 00000-00000-00000-00000-00 | 0000-00000 |
|---------|----------------------------|------------|
|         |                            | Save Key   |

# LICENSE KEYS & SUPPORT

Type or paste the new key and press Save Key. The key details will be updated with the new values.

| License Type  | Production |  |  |
|---------------|------------|--|--|
| Expires       | 2021-08-19 |  |  |
| License Level | 1 - (5x5)  |  |  |
| Max Instances | 5          |  |  |
| Max Users     | 5          |  |  |

**OGRIP** 

# 6.3 Update License Key Fails

| Production Key | ≍ |  |
|----------------|---|--|
|                |   |  |

Adding the new Production key to QGrip will fail if

- There is no License Key in the QGrip database.
- The new Production Key is expired.
- The number of Instances in QGrip > Max Instances in new Production Key.
- The number of Users is QGrip > Max Users in new Production Key.
- The installation specific information in new Production Key does not match with the Current Key.